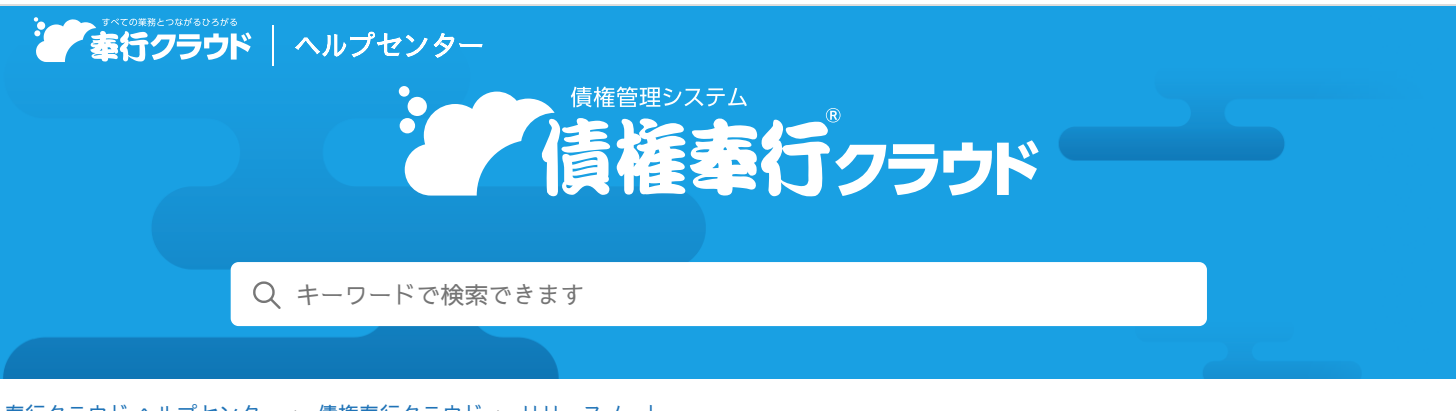

奉行クラウド ヘルプセンター > 債権奉行クラウド > リリースノート

# 2023/04/14(予定) 機能追加

# 🖶 ヘルプを印刷

債権の仕訳抽出時に、債権伝票の請求部門・プロジェクトをどの部 門・プロジェクトにするか選択できる設定を追加 他 10 件

# トピック

## • 請求処理

- 債権の仕訳抽出時に、債権伝票の請求部門・プロジェクトをどの部門・プロジェクトにするか選択できる設定を追加 ( 勘定奉行
- [債権明細表] メニューを追加
- セグメント
  - セグメントの最大登録件数を9,999件に変更 奉行 V ERP
- 直送先
  - 直送先の最大登録件数を99,999件に変更 (Sシステム) 奉行V ERP
- 伝票
  - 伝票の入力中に、 [F11:回収予定]を押さずに回収予定を確認したい
- ネッティング
  - 相殺伝票データの汎用データ作成・受入を追加 (債務奉行)
  - 相殺伝票の一括削除機能を追加 (債務奉行)
  - 相殺伝票No.の「汎用データ受入時の付番」の設定を追加 (債務奉行)
- 奉行連携
  - 『勘定奉行』に仕訳伝票を作成するための専用メニューを追加
- 外貨入力
  - 帳票で表示される取引通貨の並び順を変更したい (外貨入力)
  - 取引通貨ごとに小数桁数(補助通貨の桁数)を設定したい 外貨入力

# 請求処理

**債権の仕訳抽出時に、債権伝票の請求部門・プロジェクトをどの部門・プロジェクトにするか選択できる設** 定を追加

[債権仕訳抽出 - 条件設定] 画面の [基本] ページに「初期請求マスター」の設定を追加しました。

対応メニュー

[債権管理 - 請求処理 - 債権仕訳抽出] メニュー

# [債権明細表] メニューを追加

指定した期間の債権の明細を一覧で出力する「債権明細表」メニューを追加しました。

#### 追加メニュー

[債権管理 - 請求処理 - 債権明細表] メニュー

# セグメント

# セグメントの最大登録件数を9,999件に変更

セグメントを9,999件まで登録できるようになりました。

#### 対応メニュー

「法人情報 - セグメント - セグメント 1 ] メニュー [法人情報 - セグメント - セグメント2] メニュー

# 直送先

#### 直送先の最大登録件数を99,999件に変更

直送先を99,999件まで登録できるようになりました。

対応メニュー

[取引先管理 - 直送先 - 直送先] メニュー(『Sシステム』または『奉行V ERP』をご利用の場合)

# 伝票

## 伝票の入力中に、[F11:回収予定]を押さずに回収予定を確認したい

回収予定確定単位が「0:債権伝票」の場合は、入力中の伝票の右上に回収予定が表示されるようになりました。 表示された回収予定のリンクをクリックして、回収予定を変更することもできます。

#### 対応メニュー

[販売管理 - 売上処理 - 売上伝票] メニュー(『Sシステム』または『奉行V ERP』をご利用の場合) [債権管理 - 請求処理 - 債権伝票] メニュー

# ネッティング

#### 相殺伝票データの汎用データ作成・受入を追加

## 追加メニュー

メインメニューの右上の

から

「汎用データ作成]
メニューの

「債権管理」の
「相殺伝票データ作成」

メインメニューの右上の国から[汎用データ受入]メニューの「債権管理」の「相殺伝票データ受入」

# 相殺伝票の一括削除機能を追加

[汎用データ受入] メニューで誤って受け入れた伝票を、一旦すべて削除して再度受け入れるような場合に便利です。 追加メニュー

メインメニューの右上の「から [一括削除] メニューの「債権管理」の「相殺伝票一括削除」

#### 相殺伝票No.の「汎用データ受入時の付番」の設定を追加

[汎用データ受入] メニューから登録する伝票について、手入力する伝票の付番方法とは別に付番方法を選択できるようになりま した。

#### 対応メニュー

債務奉行

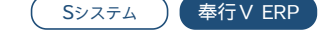

奉行V ERP

債務奉行

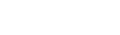

債務奉行

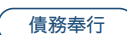

# 奉行連携

# 『勘定奉行』に仕訳伝票を作成するための専用メニューを追加

今まで『勘定奉行』に仕訳伝票を作成する際は、ダッシュボード「本日までの仕訳未作成」カードか、各伝票メニューで [F6:仕 訳作成]を押していましたが、以下の専用メニューを追加しました。

| 専用メニュー          | 仕訳伝票を作成できる伝票 |
|-----------------|--------------|
| [売上債権仕訳連携] メニュー | 債権伝票         |
| [相殺仕訳連携] メニュー   | 相殺伝票         |
| [入金仕訳連携] メニュー   | 入金伝票         |

これに伴い、仕訳伝票作成と伝票入力が別の担当者の場合は、メニュー権限を設定することで担当メニュー以外の操作を制限できます。

## 追加メニュー

[債権管理 - 奉行連携 - 仕訳伝票 - 売上債権仕訳連携] メニュー [債権管理 - 奉行連携 - 仕訳伝票 - 相殺仕訳連携] メニュー [債権管理 - 奉行連携 - 仕訳伝票 - 入金仕訳連携] メニュー

# 外貨入力

## 帳票で表示される取引通貨の並び順を変更したい

[通貨] メニューで、帳票や[通貨検索] 画面上の取引通貨の並び順を変更できるようになりました。 リストから並び順を変更したい取引通貨をクリックして、[F3:上へ] / [F4:下へ] を押します。

## 対応メニュー

[法人情報 - 取引通貨 - 通貨] メニュー

取引通貨ごとに小数桁数(補助通貨の桁数)を設定したい

[通貨] メニューで、取引通貨の金額入力時の小数桁数を、取引通貨ごとに0桁または2桁に設定できます。

#### 対応メニュー

[法人情報 - 取引通貨 - 通貨] メニュー

内容については、変更または次回以降へ延期する場合があります。

外貨入力

外貨入力